## Übersicht der Lizenzen ansehen Lizenzübersicht

Um eine Übersicht zu bekommen, wie viele reduzierte und volle Lizenzen zu nutzen und auch um zu sehen, wie viele Lizenzen Sie noch vergeben können, gehen Sie wie folgt vor:

• Klicken Sie in der Webversion unten links auf Ihren Namen und auf Benutzerverwaltung:

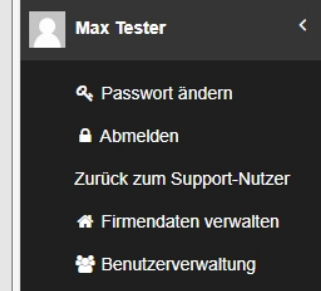

• Ganz unten rechts finden Sie die Lizenzübersicht, die so aussehen kann:

| Lizenzübersicht                                                              |            |                     |                      |
|------------------------------------------------------------------------------|------------|---------------------|----------------------|
| Volle Lizenzen                                                               | 6 Lizenzen | Bestellt 6 Lizenzen | Verfügbar 0 Lizenzen |
| Reduzierte Lizenzen (nur<br>Kommen/Gehen erfassen und<br>Tickets bearbeiten) | 7 Lizenzen | Bestellt 8 Lizenzen | Verfügbar 1 Lizenzen |
| Inaktive Lizenzen                                                            | 3 Lizenzen |                     |                      |
|                                                                              |            |                     |                      |

•

- Hier sehen Sie, dass Sie 6 volle und 7 reduzierte Lizenzen benutzen und 3 inaktive Lizenzen haben. Außerdem sehen Sie die bestellten Lizenzen. Da hier noch 1 verfügbare Lizenz bei den reduzierten Lizenzen angezeigt wird, können Sie eine weitere Lizenz anlegen. Wenn Sie mehr Lizenzen benötigen, wenden Sie sich bitte an den Support.
- In der Listenübersicht bei der Benutzerverwaltung können Sie in der Tabelle nach rechts scrollen bis zu der Spalte Lizenz. Dort können Sie sehen, welcher Nutzer welche Lizenz hat - also ob es eine reduzierte Lizenz oder eine volle Lizenz ist.

Bei Fragen melden Sie sich gerne unter miele-move-cleanplus@miele.de